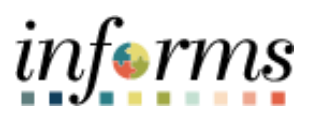

**Miami-Dade County** 

# Submit Retirement and Voluntary/Involuntary Separation (DPR) Job Aid

Version 1.0

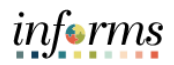

## **TABLE OF CONTENTS**

| TABLE OF CONTENTS                                      | 2 |
|--------------------------------------------------------|---|
| PURPOSE                                                | 2 |
| Purpose                                                | 2 |
| SUBMIT RETIREMENT AND VOLUNTARY/INVOLUNTARY SEPARATION | 3 |

### **PURPOSE**

#### <u>Purpose</u>

This document explains the key activities involved in submitting retirement and voluntary/involuntary separation requests as a DPR. It provides an overview of the sub-processes involved, as well as step-by-step procedural guidance to perform the activity.

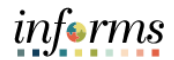

## SUBMIT RETIREMENT AND VOLUNTARY/INVOLUNTARY SEPARATION

| Step | Action                                                                  |
|------|-------------------------------------------------------------------------|
| 1.   | Navigate to Human Resources (HCM) > HR Administration                   |
| 2.   | Enter applicable search parameters.<br>Select the <b>Search</b> button. |
|      | C Maaaa Nacaaaca (pc/2) HR Administration                               |
| 3.   | <complex-block></complex-block>                                         |

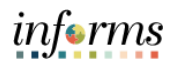

| Step | Action                                                                                                    |
|------|----------------------------------------------------------------------------------------------------|
| 4.   | Enter the applicable <b>Effective Date</b> .<br><b>Note</b> : The Effective Date for terminations must be one day after the employee's last day.                                                                                                    |
|      | ( Human Resources (ICM) HR Administration 🔗 Q 👲 : 🚍                                                                                                    |
|      | A New Window   Help   Personalce Page   🖬                                                                                                    |
|      | Job Data Jesica Oliveira Fault n. Martin Martin Martin Alexandro Fault n. Martin Martin Marti |
|      | Workfore Job Summary Employee Employee 0                                                                                                    |
|      | Manage Employee Profile Work Location Details 🗇 Q   H 🗧 Tot 2 🖌 🕨                                                                                                    |
|      | a Meadcount ✓ •Effective Date 100272622 × 前 Go To Row + -                                                                                                    |
|      | 💩 Labor Administration 🗸 Effective Sequence 0 'Action Data Change                                                                                                    |
|      | A HR Configuration V HR Status Addre Reason Conversion V                                                                                                    |
|      | Payroll Status Active<br>Calculate Status and Dates                                                                                                    |
|      | Position Number 00015561 EALINET DATA CONFERENCE                                                                                                    |
|      | Automisision Entry Date 07272030 Position Entry Date Descent                                                                                                    |
|      | Regulatory Region USA United States                                                                                                    |
|      | Company MDC Mami Dade County Business Unit EL Electors                                                                                                    |
|      | Department EL0501000 OPERATIONS OFFICE Department Fairy Tale 40727009                                                                                                    |
|      | Location EL0000001 2700 NW 87TH AVE                                                                                                    |
|      | Establishment ID MDC Miami Dade County Date Created 6016/2822                                                                                                    |
|      | Land Start Date 07272020<br>Expected Job Find Date                                                                                                    |
|      |                                                                                                    |
|      | Job Data Employment Data Earnings Distribution Benefits Program Participation Cresitable Adjusted Dates                                                                                                    |
|      | Save Return to Search Notify Refresh Update/Display Include History                                                                                                    |
| 5.   | Select Retirement or Termination from the Reason list.                                                                                                    |
|      | C Human Resources (ICM) HR Administration Rev Window   Hep   Personatize Page                                                                                                    |
|      | Job Information     Work Location     Job Information     Job Information     Job Information     Job Information                                                                                                    |
|      | Job Data Jessica Oliveira Empl ID 0030542                                                                                                    |
|      | Workfore Job Summary                                                                                                    |
|      | Manage Employee Home Work Location Details () Very College and College and College                                                                                                    |
|      | Prestocourit     "Effective Date 00272022 = Go To Row + -                                                                                                    |
|      | Lator Administration V Effective Sequence 0 Vaction Research V                                                                                                    |
|      | HR Configuration     Payroll Status Refered                                                                                                    |
|      | Position Number 000/19561 ADMINISTRATIVE OFFICER 3                                                                                                    |
|      | Position Entry Date 01272030                                                                                                    |
|      | Regulatory Region USA United States                                                                                                    |
|      | Business Unit EL. Elections                                                                                                    |
|      | Department EL05010000 OPERATIONS OFFICE Department Euroy Date 07/27/2020                                                                                                    |
|      | Location EL0000001 2700 NW 87TH AVE                                                                                                    |
|      | Main Dade County Date Created 60/16/2022                                                                                                    |
|      | Last Start Date 07/27/2020 Termination Date 08/26/2022 Expected Job End Date                                                                                                    |
|      | Override Last Date Worked Last Date Worked                                                                                                    |
|      |                                                                                                    |
|      | Job Data Employment Data Earnings Distribution Benefits Program Participation Creditable Adjusted Dates                                                                                                    |
|      | Save Return to Search Notify Refreah Update/Display Include Natory v                                                                                                    |

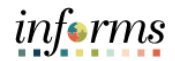

| Step | Action                                                                         |                                                                                                    |      |
|------|--------------------------------------------------------------------------------|----------------------------------------------------------------------------------------------------|------|
| 6.   | If the Action<br>from the list<br>Note: The in<br>If the Action<br>Reason, suc | n selected was <b>Retirement</b> , select the applicable retirement <b>Re</b><br>t, such as <b>Retirement</b> or <b>Retried end of DROP.</b><br>nitiation of DROP is done through Central HR.<br>n selected was <b>Termination</b> , select the appliable termination<br>ch as <b>Voluntary Resignation</b> or <b>Involuntary Separation</b> . | ason |
|      | ¢ Human Resources (HCM)                                                        | HR Administration 🔗 🔍 👳 🗄                                                                                                    | 1    |
|      | 3 Job Information                                                              | Work Location Job Information Job Labor Bayroll Salary Plan Compensation                                                                                                    |      |
|      | Job Data                                                                       | Jensica Oliveira Empl 10 00326382                                                                                                    |      |
|      | Workforce Job Summary                                                          | Employee Employee                                                                                                    |      |
|      | Manage Employee Profile                                                        | Work Location Details () Q                                                                                                    |      |
|      | 44 Headcount ~                                                                 | "Effective Date (8827/2022 🛱 Go To Row 🕈 🗕                                                                                                    |      |
|      | 🕹 Labor Administration 🗸 🗸                                                     | Effective Sequence 0 VAction Reterement                                                                                                    |      |
|      | R HR Configuration                                                             | HR Status Inactive Reason<br>Deablity Referencent<br>Payroll Status Refered Live of Own Deablity                                                                                                    |      |
|      |                                                                                | Position Number 00019561 ADMINISTRATIVE OFFICER 3                                                                                                    |      |
|      |                                                                                | Position Entry Date 01/27/2020  Position Kanagement Record                                                                                                    |      |
|      |                                                                                | Regulatory Region USA United States                                                                                                    |      |
|      |                                                                                | Company MDC Miami Dade County                                                                                                    |      |
|      |                                                                                | Department EL05010000 OPERATIONS OFFICE                                                                                                    |      |
|      |                                                                                | Department Entry Date 07/27/2020                                                                                                    |      |
|      |                                                                                | Location EL0000001 2700 NW 87TH AVE                                                                                                    |      |
|      |                                                                                | Levaluementerin and Inco Mamil Dade County Date Created 06/16/2022                                                                                                    |      |
|      |                                                                                | Last Start Date 07/27/2020 Termination Date 00/26/2022                                                                                                    |      |
|      |                                                                                | Coverside Last Date Worked     Last Date Worked                                                                                                    |      |
|      |                                                                                | Job Data Employment Data Earnings Distribution Benefits Program Participation Creditable Adjusted Dates                                                                                                    |      |
|      |                                                                                | Save Return to Search Notify Refresh Update/Display Include History                                                                                                    |      |

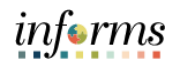

| Step                  | Action                                                                                                    |
|-----------------------|----------------------------------------------------------------------------------------------------|
| 7.                    | Select the <b>Save</b> button.                                                                                                    |
|                       | C Human Resources (KCM) HR Administration 🔗 Q <table-cell> :</table-cell>                                                                                                    |
|                       | Job Defa         Jessica Oliveira         Empl ID         032536/2           Workforce Job Summary         Employee         Empl Record         0                                                                                                    |
|                       | Manage Employee Profile     Work Location Details ①     Q     H     Endown       Manage Employee Profile     ************************************                                                                                                    |
|                       | Lakor Administration                                                                                                    |
|                       | Position         ADMINISTRATIVE OFFICER 3           Position Entry Date         67/27/2020           Position Entry Date         67/27/2020           Position Entry Date         67/27/2020           Position Entry Date         67/27/2020           Position Entry Date         67/27/2020           Position Entry Date         000           MOC         Maine Dade County           Brainess Unit         E.           Department         EL05010000           Department         EL0501000           Department         EL0501000 |
|                       | Location EL000001 2710 NW 6774 AVE Establishment ID MDC Mami Date County Date Crusted 6016/2022 Last Start Date 672/2020 Termination Date 602/2022 Last Start Date 100 III III IIII IIII IIII IIIII IIIII IIII                                                                                                    |
|                       | Last Date Worked 60/26/2022 Job Data Employment Data Earnings Distribution Benefits Program Participation Creditable Adjusted Dates                                                                                                    |
|                       | Save Return to Search Notify Refresh Update/Display Include History                                                                                                    |
| Notice the T          | Termination Date is one day prior to the Effective Date.                                                                                                    |
| Job Information       | Work Location         Job Labor         Payroll         Salary Plan         Compensation           Jessica Oliveira         Empl ID         0025582                                                                                                    |
| Workforce Job Summary | Employee Employee                                                                                                    |
| Headcount             |                                                                                                    |
| HR Configuration      | HR Status Indelive Resson Refered                                                                                                    |
|                       | Peaklon Number 00015561 ADMINISTRATIVE OFFICER 3 Peaklon Entry Date 0727/2020 Peaklon Entry Date 0727/2020 Regulatory Region USA United States                                                                                                    |
|                       | Company         MDC         Main Dade County           Business Unit         EL         Bections           Department         ELS/505000         OFPEATIONIS OFFICE           Department Entry Date         97/27/2020                                                                                                    |
|                       | Location EL0000001 22700 NW 87TH AVE Establishment ID MDC Mami Dade County Date Created 0816/2022                                                                                                    |
|                       | Last Xarr Usie 07/27/2020 Terministico Date 09/28/2022 Expected Job End Date    Override Last Date Worked Last Date Worked 09/26/2022                                                                                                    |
|                       | Job Data Employment Data Eamings Distribution Benefits Program Participation Cireditable Adjusted Dates                                                                                                    |
|                       | Save Return to Search Notify Retheah Update:Display Include History                                                                                                    |

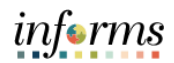

| Step | Action                                                                                                    |                        |
|------|----------------------------------------------------------------------------------------------------|------------------------|
| 8.   | Select the <b>Employment Data</b> link.                                                                                                    |                        |
|      | < Human Resources (PCM) HR Administration                                                                                                    | A 🠢 : 📰                |
|      | Job Information     Work Location     Job Information     Job Later     Exprol     Safay Plan     Compensation                                                                                                    | /   Personalize Page ~ |
|      | Job Data Empl D 0000022 Utordows bh Sumano Empl D 0000002 Employee Empl Record 0                                                                                                    |                        |
|      | Manage Employee Profile Work Location Details ① Q I II II III III V III IIII V IIII                                                                                                    |                        |
|      | Ne Headcourt V Tiffective Date (5502222)                                                                                                    |                        |
|      | 🖕 Labor Administration 🗸 Effective Sequence 0 14ction Termination 🗸                                                                                                    |                        |
|      | HR Configuration      HR Status Inactive      Resource     Voluntary Responsion                                                                                                    |                        |
|      | Payel Status Termaned Vale Indicator (minary sto)  Current                                                                                                    |                        |
|      | Position Number 00020H4 Q. VV&S Studge Devatering Oper 1 Operating Position Data                                                                                                    |                        |
|      | Position Entry Date 0722/1985                                                                                                    |                        |
|      | Regulatory Region USA United States                                                                                                    |                        |
|      | Company MDC Mami Dade County<br>Business Linit: WS Without and Second                                                                                                    |                        |
|      | Department WS 8021 Central Datid PM Sec Adm                                                                                                    |                        |
|      | Department Enry Date 07/221985<br>Location W90000001 OPEN LANDVACAVT LOTICANAL                                                                                                    |                        |
|      | Establishment D MOC Q Mam Cade County Date Created (650)2020                                                                                                    |                        |
|      | Last Start Date 07/221985 Termination Date 05/02/0223                                                                                                    |                        |
|      | Expected Job End Date Bit                                                                                                    |                        |
|      | Last Die Wennel 6602023                                                                                                    |                        |
|      | Ab Cata Encounter Data Earnings Databation Bowells Program Participation Ciriadade Algusted Dates                                                                                                    |                        |
|      | Care Datares Sauch Deployed blat North Lin North Default Uniter Finite Index Mano Convertitions                                                                                                    |                        |
|      | perspectation and a second second sec |                        |
| 0    | Colorithe Time Deventer Data list                                                                                                    |                        |
| 9.   | Select the Time Reporter Data link.                                                                                                    |                        |
|      | K Human Resource (CM)           HR Administration         #C           New Window         New Window                                                                                                    | kp   Personalize Page  |
|      | Lob Information     Employment Information                                                                                                    |                        |
|      | Joe Data Auflur Johnstone Empil D 0000022 Empil D Directore Empil D 0000002                                                                                                    |                        |
|      | Vertecte Job Summary Engenerational Instance ()                                                                                                    |                        |
|      | Manage Englisipe Prime Organizational Instance Rod 0 Original Start Date (77221105)                                                                                                    |                        |
|      | Last Start Date (7/22/1985 First Start Date (7/22/1985 Verst Start Date (7/22/1985 Ver |                        |
|      | Labor Administration     Org Instance Earvice Date 07/22/1995     Override                                                                                                    |                        |
|      | KR Configuration                                                                                                    |                        |
|      | Organizational Assignment Data 🖑                                                                                                    |                        |
|      | Instance Record                                                                                                    |                        |
|      | Last Assignment Start Date 07(22)1965 First Assignment Start 07(22)1965<br>Assignment End Date 05(02)203                                                                                                    |                        |
|      | Home-Host Classification Home Years Months Days Intel. Records Days                                                                                                    |                        |
|      | Company Seriority Date 07(221986 OV) 37 9 11<br>Benefits Service Date 07(221986 Override 37 9 11                                                                                                    |                        |
|      | Sectority Pay Calc Date 07221395 37 9 11                                                                                                    |                        |
|      | DROP Begin Date 🗎 DROP End Date                                                                                                    |                        |
|      | Business Title W&S Studge Dewatering Oper 1 Position Pitrone                                                                                                    |                        |
|      | * 10 USA                                                                                                    |                        |
|      | Atb Data Employment Data Earnings Distribution Benefits Program Participation Orestable Adjusted Dates                                                                                                    |                        |
|      | Save Return to Search Previous in List Next in List Notify Refresh Update Display Include History Correct History                                                                                                    |                        |
|      |                                                                                                    |                        |
|      | head-brownergen's respectively (2002) 3/2 (2004) 2621                                                                                                    |                        |

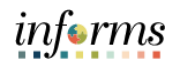

| Step | Action                                                                                                    |
|------|----------------------------------------------------------------------------------------------------|
| 10.  | Select the Add button.                                                                                                    |
|      | Job Data         Addres jubinisation         Mallies jubinisation         Empil D         00000022         Empil Record         Mallies           Manage Englighee Profile         Organizational Instance         Time Reporter Data         Q, 1 is if if if if if if if if if if if if if                                                                                                    |
|      | A Hadbactert     A Hadbactert     A Hadbacter                                                                                                    |
| 11.  | Update the Effective Date to the last day worked.                                                                                                    |
|      | Jub Hommation       Engingment Nor       The and Labor Data       Non-Weber (1-kbg)       Non-Weber (1-kbg)       Non-Webe |

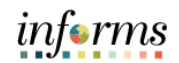

| Step | Action   |
|------|----------|
| 12.  | <image/> |
| 13.  |          |

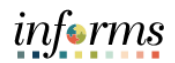

| Step | Action                          |
|------|---------------------------------|
| 14.  | <complex-block></complex-block> |